# Foundant Online Grants System Tutorial

Applying for a Grant

| ogon Page            |                                                         |                                              |
|----------------------|---------------------------------------------------------|----------------------------------------------|
| mail Address*        | Welcome to the Bank of Hawaii online grant por          | rtal.                                        |
| assword*             | N AN                                                    | complete the                                 |
| orgot your Password? | Enter your credentials and click on the "Log On"        | g in. If you forgot<br>d" link to the left t |
| Log On Crossie       | button.                                                 | ganization has account. Please               |
|                      | Disease alisk this link to view the applications before | me and password                              |
|                      | http://demo.grantinterface.com/Process/Apply?urlk       | ey=BankHawaii                                |
|                      | Click HERE to see examples that other administrate      | ors utilize to instruc                       |

| /h Banka                | of Hawaii 🏾 🕯                        | Apply Organization History           | 🗎 Fax to File    |          |            |
|-------------------------|--------------------------------------|--------------------------------------|------------------|----------|------------|
| Applicant Da            | shboard                              |                                      |                  |          |            |
| Applicant:              |                                      |                                      | Organization:    |          | 9          |
|                         | information close not annear correct | Contact Ema                          | I History        |          |            |
| • In your organization  | mormation does not appear correct,   | picase contact the funder. Thank you |                  | Click on | the 🗧      |
| ❤ test                  |                                      |                                      |                  | "Apply"  | ' button   |
| Process: John M. Ross I | Foundation - Program                 |                                      |                  | located  | at the top |
| Application<br>Decision | Submitted<br>Undecided               | 08/16/2017                           | View Application | of your  | Applicant  |
|                         |                                      |                                      |                  | Dashbo   | ard.       |

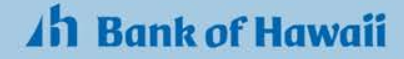

| h Bank of Hawaii 希 🖻 Apply 🤊 Organization Histo                                                  | ory 📔 Fax to File |                                                                                                    |
|--------------------------------------------------------------------------------------------------|-------------------|----------------------------------------------------------------------------------------------------|
| Apply                                                                                            | GNWTP             | Enter Code                                                                                                    |
| (f) If you have been provided with an Access Code, you may enter it in the box at the top of the | page.             |                                                                                                    |
| Q Quick Search                                                                                   |                   | ×                                                                                                    |
|                                                                                                  |                   | Enter the access code from<br>the Philanthropy site. Then<br>click, the <b>"Enter Code"</b><br>button.<br><b>Note</b> : Each grant has been<br>assigned a unique access |
|                                                                                                  |                   | code. Please be sure you are<br>entering the code for the<br>grant you wish to apply for.                                                                               |
|                                                                                                  |                   |                                                                                                    |
|                                                                                                  |                   |                                                                                                    |
|                                                                                                  |                   |                                                                                                    |

#### 1 Bank of Hawaii 🏾 🖻 Apply 🤉 Organization History 🖻 Fax to File

GNWTP

If you have been provided with an Access Code, you may enter it in the box at the top of the page.

Q Quick Search

G.N. Wilcox Trust - Program

#### Policy

Apply

Applications for grants are accepted by the Committee on Beneficiaries from qualified tax-exempt 501(c)(3), charitable organizations. The Committee's general policy is to confine grants to organizations within the State of Hawaii, with a priority is to assist Kauai organizations serving that island. Although the Trust is broad-purposed, it does not make grants to individuals, nor for reserve purposes, endowments, or deficit financing. No multiple-year pledges are made. Generally grants will not be made to government agencies, nor to organizations supported substantially by government funds, nor to organizations that 're-grant' G. N. Wilcox Trust funds. The Committee on Beneficiaries will consider only one request a year from an organization. A new request will not be entertained if a prior pledge or report is still outstanding. The exception to this policy is a tuition aid program (separate guidelines available) which may be considered in addition to one other request from a school. NOTE: If a fiscal sponsor is being used, it is necessary to contact the Charitable Foundation Services office prior to submitting a grant proposal.

#### General Information

#### Board of Directors

In order to be successful in accomplishing its purposes, a charitable organization generally must have community and business support, rather than relying solely on foundations or government funding. For this reason the Committee on Beneficiaries pays particular attention to how active members of an organization's Board of Directors carry out their responsibilities to the organization. In the interest of public causes, G. N. Wilcox Trust requires 100% of members serving on the Board of Directors to make an annual financial contribution, at some level, to the support of the organization (excluding churches); in addition to participating in fundraising activities. Directors are also required to attend Board meetings, volunteer work when needed, and make significant efforts to gain community and business support.

#### School Participation

If the request for funding supports a program that involves school or classroom participation, the applying charity must provide a list of the schools that will be involved in the program along with a letter of support from the schools' principals or teachers who have either committed or are interested in the program. The organization must also provide us with an approximate number of students that will be involved and/or benefiting from the program.

#### Other Factors

Some other factors considered in reviewing a proposal are:

- · the community's need for the proposed program or project in relation to other similar activities
- · reasonableness of the project's income/expenditure budget
- · ability of the applicant to obtain entire funding and sustain the proposed project

#### Foundation Deadlines

Requests - Must be completed by the 1st of April, July, or October.

Preview A Send to GrantHub (1)

Read through the grant guidelines and if you meet the criteria, click on the "**Apply**" button.

Enter Code

Accepting Submissions

×

*Note:* Be sure to review the Grant Guidelines carefully before you apply. If you do not meet the requirements, your application will be rejected.

### Ah Bank of Hawaii

Apply

| Ah Bank of Hawaii 	 ▲ PPIy :                                                                                           | D Organization History 💼 Fax to File                                                         |
|----------------------------------------------------------------------------------------------------|----------------------------------------------------------------------------------------------|
| Application<br>Process: G.N. Wilcox Trust - Program                                                                    | If you wish to see a list of the application questions, click on the "Question List" button. |
| Applicant:                                                                                                    | Organization:                                                                                |
| If your organization information does not appear correct, please contain     Fields with an asterisk (*) are required. | Contact Email History<br>ct the funder. Thank you.                                           |
| Funding Request Cover Sheet                                                                                            | Begin answering the application                                                              |
| > Proposal Narrative                                                                                                   | questions listed in each section. Each                                                       |
| > Financial Information                                                                                                | by clicking on the section name.                                                             |
| IRS, Charters, By-laws, Articles of Incorporation                                                                      |                                                                                              |
|                                                                                                    | Save Application Submit Application                                                          |

### h Bank of Hawaii

🖹 Apply 🏾 🧿 Organization History 🛛 🗎 Fax to File

t/purchase

Funding Request Cover Sheet

Proposal Narrative

Financial Information

FINANCIAL INFORMATION

ALL FINANCIAL INFORMATION & BUDGETS MUST BE IN STANDARD ACCOUNTING FOR

Project/Purchase Budget\*

- List all projected and secured revenue (funding sources) and
- Start and end dates including month/day/year require

Upload a file [2 MiB allowed]

Organization's Operating Budget for Current Fiscal Year\*

- FYE date must contain: month/date/year.
- · If funding is support for the next fiscal year, also provide a DRAFT of the Operating Budget for that year.

Upload a file [2 MiB allowed]

#### Staff\*

- List of staff and volunteers who will oversee and coordinate the program/project, as well as their title or brief job description.
- · Enter staff listing in the space provided or upload staff listing document below.

Some questions may require you to upload a document containing the requested information.

- 1. Click on the "Upload a file" button
- Select the document you wish to upload and click on the "Open" button.

**Note**: Once your attachment is uploaded, a red "X" will appear beside your file. Click on the "X" if you wish to delete your file and upload another.

> Some questions will give you the option of uploading a document containing the required information, <u>or</u> utilizing the space below the question to provide the information.

10,000 characters left of 10,000

Upload a file [1 MiB allowed]

| >  | Funding Request Cover Sheet      |  |      |  |  |
|----|----------------------------------|--|------|--|--|
| >  | Proposal Narrative               |  |      |  |  |
| >  | Financial Information            |  |      |  |  |
| ~  | Information Form for Tuition Aid |  |      |  |  |
| In | formation Form for Tuition Aid*  |  |      |  |  |
| In | structions:                      |  | <br> |  |  |

- Click here: INFORMATION FORM FOR TUITION AID to <u>download</u> a copy of the form.
- Complete the form and <u>upload</u> your completed copy below

Upload a file [2 NiB allowed]

Depending on the type of grant you are applying for, you may be asked to download a form to complete and then upload it back to the system.

- 1. Click on the form name in **BLUE** to bring up the form.
- 2. Save a copy of the form to your desktop.
- 3. Fill out the required information and SAVE the form.
- Upload the completed form to the system by clicking on the "Upload a file" button.

| Application                                                                  | When you have completed the application, click on the " <b>Submit Application</b> " button.                                                                               | 0.0.0.0                             |
|------------------------------------------------------------------------------|----------------------------------------------------------------------------------------------------|-------------------------------------|
| Process: G.N. Wilcox Trust - Program                                         | <b>Note</b> : You can SAVE your application and come back<br>to it at any time, by clicking on the "Save<br>Application" button. This will NOT submit your<br>application | 🕒 Question List                     |
| Applicant:      If your organization information does not appear correct, pi | Contact Email History<br>lease contact the funder. Thank you.                                                                                                    |                                     |
| Fields with an asterisk (*) are required.                                    |                                                                                                    |                                     |
| > Funding Request Cover Sheet                                                |                                                                                                    |                                     |
| > Proposal Narrative                                                         |                                                                                                    |                                     |
| > Financial Information                                                      |                                                                                                    |                                     |
| <ul> <li>IRS, Charters, By-laws, Articles of Incorporation</li> </ul>        |                                                                                                    | Save Application Submit Application |

h Bank of Hawaii \* BAppy

Organization History

**Confirmation Page** 

The Application has been submitted.

**Congratulations!** Your application has been submitted. You will receive an email confirmation from our system letting you know that your application has been submitted successfully.

*Note*: If you do not receive an email confirmation, please check your spam folder.

Ah Bank of Hawaii

Continue

| An Bank of                                      | Hawaii 🏾 🖀                                    | Apply 3 Organization History        | i Fax to File        |   |
|-------------------------------------------------|-----------------------------------------------|-------------------------------------|----------------------|---|
| Applicant Dash                                  | board                                         |                                     |                      |   |
| Applicant:                                      |                                               |                                     | Organization:        | • |
|                                                 |                                               |                                     |                      |   |
|                                                 |                                               | Contact Email                       | History              |   |
| <ol> <li>If your organization inform</li> </ol> | nation does not appear correct, pl            | ease contact the funder. Thank you. |                      |   |
| ✔ test                                          |                                               |                                     |                      |   |
| Process: John M. Ross Found                     | lation - Program                              |                                     |                      |   |
| Application                                     | Submitted                                     | 08/16/2017                          | View Application     |   |
| After the "Con<br>Applicant Das                 | <b>tinue</b> " button is o<br><b>1board</b> . | clicked, you will be                | brought back to your |   |
|                                                 |                                               |                                     |                      |   |
| Your Dashboar                                   | d provides a histo                            | ory of all grants ap                | plied to. From this  |   |
| page you can t                                  | rack the status o                             | f all requests (inclu               | iding any previous   |   |
| requests), as w                                 | ell as any decisio                            | ons made.                           |                      |   |
|                                                 |                                               |                                     |                      |   |

Mahalo for using Bank of Hawaii's Charitable Foundation Services Online Grant System!

You have just completed "Applying for a Grant."

Additional Training Materials can be found here: Philanthropy - Online Training Documents

Need assistance? Contact Claire Tarumoto